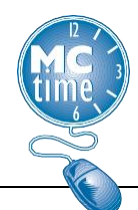

Effective July 4, 2021, the MCGEO CBA Article 23 provides for "Employees formally assigned to a higher classified job shall be paid an hourly differential of five dollars (\$5.00) for all hours worked in the higher classification."

The MCGEO Temporary <u>Promotion</u> Process will continue for employees being promoted to a higher classified position for 10 or more calendar days, up to 12 consecutive months. These actions are processed through the HR Oracle system, which will change the employee's pay rate.

The MCGEO Temporary <u>Assignment</u> Process is for employees being temporarily assigned to a higher classified position for less than 10 workdays at full-time status OR any duration for part-time status OR any duration on an intermittent basis. Employee must meet minimum qualifications for the higher classified position.

Class Specifications, found in the <u>Classification Plan</u>, have minimum qualifications listed. The employee must submit a resume to verify credentials and work experience listed in the MQs. Supervisor must submit a Seamless Doc Form (<u>Seamless Doc Form</u>) to initiate the process.

Example Scenarios for <u>Temporary</u> Assignment:

- A shift supervisor is out for one day, requiring a temporary assignment to fill-in.
- A higher-level operationally critical employee goes on vacation for one week, requiring a short-term temporary assignment to another employee to cover all duties of the position.

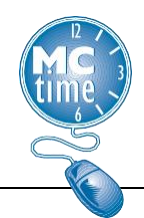

**INTERMITTENT** assignments and assignments of less than 10 days – require additional MCtime Pay Codes added to timecard (mapped to Oracle pay elements) so employee is paid a higher wage for tasks performed at higher grade level.

| Existing Pay Codes                                                                       | ADD: Acting Promo<br>(AP) Pay Codes (\$5) |
|------------------------------------------------------------------------------------------|-------------------------------------------|
| Regular (Hours Worked)                                                                   | + Acting Promo (Pay)                      |
| Overtime at 1.5* <u>or</u><br>CL3 - Comp Lv Earned 1 hr EQ 1.5*                          | + Acting Promo OT at 1.5                  |
| Overtime at 1.0* <u>or</u><br>CL2 - Comp Lv Earned 1 hr EQ 1.0*                          | + Acting Promo OT at 1.0                  |
| Overtime at .5* <u>or</u><br>Comp Lv Earned 1 hr EQ .5*                                  | + Acting Promo OT at .5                   |
| Call Back Pay                                                                            | + Acting Promo Callback                   |
| HP1 - Holiday Premium Pay*                                                               | + Acting Promo Holiday Prem at 1.5        |
| HP2 - Holiday Premium Pay*                                                               | + Acting Promo Holiday Prem at 2.0        |
| OTL – DOCR – Lunch Overtime                                                              | +Acting Promo OT Lunch - DOCR             |
| Personal Leave Types (Annual, Sick,<br>Comp Leave, Personal Days) & Admin<br>Leave types | + Acting Promo (Pay)                      |
| Emergency Pay                                                                            | + Acting Promo Emergency Pay              |
| (Either) Stand By Pay O                                                                  | R Acting Promo Stand By (not both)        |

\* Since some pay codes are calculated (not entered into the body of the timecard) – Use the **Manage My Department** workspace to review daily totals.

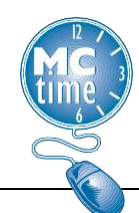

**Example 1** – Employee with 12 Hours Worked (8 Regular and 4 Excess Hours).

|                               | Pay Code 1                                                                                                    | Trans            | Sun 7/30                                  | Mon 7/31                                                                                        |
|-------------------------------|----------------------------------------------------------------------------------------------------|------------------|-------------------------------------------|-------------------------------------------------------------------------------------------------|
| ×                             | Hours Worked                                                                                                    |                  |                                           | 12.0                                                                                            |
| ×                             | Hours Worked                                                                                                    |                  |                                           |                                                                                                 |
| ×                             | Acting Promo                                                                                                    |                  |                                           | 8.0                                                                                             |
| ×                             | Acting Promo OT at 1.5 rate                                                                                         |                  |                                           | 4.0                                                                                             |
| ×                             | <enter code="" pay=""></enter>                                                                                      |                  |                                           |                                                                                                 |
| ×                             | Schedule                                                                                                    |                  |                                           | 8:00AM-4:0                                                                                      |
| ×                             | Daily Total                                                                                                    |                  |                                           | 24.0                                                                                            |
| Tota                          | als Accruals Audits H                                                                                               | listorical       | Corrections                               |                                                                                                 |
| Tota                          | Is Accruals Audits H                                                                                                | listorical       | Corrections                               | •                                                                                               |
| Tota<br>Dai<br>Ac             | als Accruals Audits H<br>ily - All<br>Pay Code                                                                      | listorical<br>Ar | Corrections                               | •<br>Wages                                                                                      |
| Tota<br>Dai<br>Ac             | Ils Accruals Audits H<br>Ily • All<br>Pay Code<br>Acting Promo                                                      | listorical<br>Ar | Corrections nount 8.0                     | •<br>Wages<br>\$40.00                                                                           |
| Tota<br>Dai<br>Ac<br>/-       | Ils Accruals Audits H<br>Ily • All<br>Pay Code<br>Acting Promo<br>Acting Promo OT at 1.5 rate                       | listorical<br>Ar | Corrections<br>nount<br>8.0<br>4.0        | •<br>Wages<br>\$40.00<br>\$20.00                                                                |
| Tota<br>Dai<br>Ac<br>/-<br>/- | Ils Accruals Audits H<br>Ily All<br>Pay Code<br>Acting Promo<br>Acting Promo OT at 1.5 rate<br>OT at 1.5 - Overtime | listorical       | Corrections<br>mount<br>8.0<br>4.0<br>4.0 | <ul> <li>Wages</li> <li>\$40.00</li> <li>\$20.00</li> <li>\$227.52</li> </ul>                   |
| Tota<br>Dai<br>Ac<br>/-<br>/- | Ils Accruals Audits H<br>Ily   Pay Code  Acting Promo  Acting Promo OT at 1.5 rate  OT at 1.5 - Overtime  Regular   | A                | Corrections nount 8.0 4.0 8.0 8.0         | <ul> <li>Wages</li> <li>\$40.00</li> <li>\$20.00</li> <li>\$227.52</li> <li>\$303.36</li> </ul> |

Use Daily Totals to match the regular and excess hours with the appropriate flat \$5 acting promo pay code adding two acting promo pay codes:

- Regular (Hours Worked) for 8 hours matched to Acting Promo
- OT at 1.5 Overtime matches Acting Promo OT at 1.5 rate.

<u>Note</u> – if the default form of excess hours is Overtime pay or if the employee elects to change the form of excess hour payment to overtime at 1.5 the (via Manager Pay Code Move Request) the **Acting Promo OT at 1.5 rate** (flat \$5) is applied. The Acting Promo is a fixed amount and should not be used with a Pay Code Move.

<u>Note</u> – If the employee earns overtime at the 1.0 rate, match with the corresponding **Acting Promo OT at 1.0 rate**.

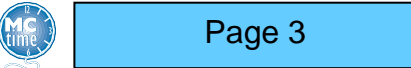

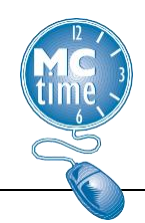

**Example 2** – Scheduled Holiday & Employee works 8 hours in the Temporary Assignment Role.

|           | Pay Code                                                                                                    | Trans | Sun 9/03 | Mon 9/04 |  |  |  |  |  |  |
|-----------|----------------------------------------------------------------------------------------------------|-------|----------|----------|--|--|--|--|--|--|
| ×         | Hours Worked                                                                                                    |       |          | 8.0      |  |  |  |  |  |  |
| ×         | Acting Promo                                                                                                    |       |          | 8.0      |  |  |  |  |  |  |
| ×         | Acting Promo Holiday Prem at 1.5                                                                                                    |       |          | 8.0      |  |  |  |  |  |  |
| $\times$  | Labor Day                                                                                                    |       |          | 0.0      |  |  |  |  |  |  |
| $\times$  | <enter code="" pay=""></enter>                                                                                                    |       |          |          |  |  |  |  |  |  |
| ×         | Schedule                                                                                                    |       |          | 8:00AM   |  |  |  |  |  |  |
| ×         | Daily Total                                                                                                    |       |          | 24.0     |  |  |  |  |  |  |
| Tot<br>Da | Totals     Accruals     Audits     Historical Corrections       Daily <ul> <li>All</li> <li>T</li> <li>All</li> <li>T</li> <li>All</li> <li>T</li> <li>All</li> <li>T</li> <li>All</li> <li>T</li> <li>All</li> <li>T</li> <li>All</li> <li>T</li> <li>All</li> <li>T</li> <li>All</li> <li>T</li> <li>All</li> <li>T</li> <li>All</li> <li>T</li> <li>All</li> <li>T</li> <li>All</li> <li>T</li> <li>T</li>      &lt;</ul> |       |          |          |  |  |  |  |  |  |
| Ac        | Pay Code                                                                                                    | Amou  | nt       | Wages    |  |  |  |  |  |  |
| /-        | Acting Promo                                                                                                    |       | B.O      | \$40.00  |  |  |  |  |  |  |
| /-        | Acting Promo Holiday Prem at 1.5                                                                                                    |       | B.O      | \$40.00  |  |  |  |  |  |  |
| /-        | HP1 - Holiday Premium Pay at 1.5                                                                                                    |       | B.O      | \$455.04 |  |  |  |  |  |  |
| /-        | Regular                                                                                                    |       | B.O      | \$303.36 |  |  |  |  |  |  |
| /-        | Total Hrs Towards Schedule                                                                                                    |       | B.O      | \$303.36 |  |  |  |  |  |  |

Use Daily Totals to match the regular and excess hours with the appropriate flat \$5 acting promo pay code adding two acting promo pay codes:

- Regular (Hours Worked) for 8 hours matched to Acting Promo
- HP1 Holiday Premium Pay at 1.5 rate matches to Acting Promo Holiday Prem at 1.5

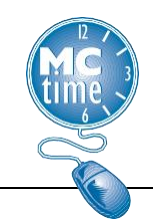

**Example 3** – Scheduled Holiday and Employee works 8 hours in the Temporary Assignment Role.

|          | Pay Code                       | Trans      | Sun 9/03 | Mon 9/04 |  |  |  |  |  |  |  |
|----------|--------------------------------|------------|----------|----------|--|--|--|--|--|--|--|
| ×        | Hours Worked                   |            |          |          |  |  |  |  |  |  |  |
| ×        | Acting Promo                   |            |          | 8.0      |  |  |  |  |  |  |  |
| $\times$ | Labor Day                      |            |          | 8.0      |  |  |  |  |  |  |  |
| $\times$ | <enter code="" pay=""></enter> |            |          |          |  |  |  |  |  |  |  |
| ×        | Schedule                       |            |          | 8:00AM   |  |  |  |  |  |  |  |
| ×        | Daily Total                    |            |          | 16.0     |  |  |  |  |  |  |  |
|          |                                |            |          |          |  |  |  |  |  |  |  |
| Tota     | als Accruals Audits Historical | Correction | IS       |          |  |  |  |  |  |  |  |
| Da       | ily 🔽 All                      |            | •        | То       |  |  |  |  |  |  |  |
| Ac       | kc Pay Code Amount Wages       |            |          |          |  |  |  |  |  |  |  |
| /-       | Acting Promo                   | 1          | B.O      | \$40.00  |  |  |  |  |  |  |  |
| /-       | HOL - Holiday Leave            | 1          | B.O      | \$303.36 |  |  |  |  |  |  |  |
| /-       | Total Hrs Towards Schedule     |            | 8.0      | \$303.36 |  |  |  |  |  |  |  |

Use Daily Totals to match the regular and excess hours with the appropriate flat \$5 acting promo pay code adding the acting promo pay code:

• HOL – Holiday Leave for 8 hours matched to Acting Promo

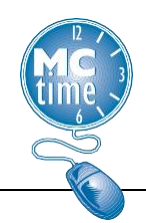

**Example 4** – Unscheduled Holiday & Employee works 8 hours, while designated in the Temporary Assignment Role.

|          | Pay Code                           | Trans Su    | n 9/03 Mon 9/04 |
|----------|------------------------------------|-------------|-----------------|
| ×        | Hours Worked                       |             | 8.0             |
| ×        | Acting Promo                       |             | 8.0             |
| ×        | Acting Promo Holiday Prem at 2.0   |             | 8.0             |
| ×        | CLH - Comp Lv Earned for Holiday   |             | 8.0             |
| $\times$ | Labor Day                          |             | 0.0             |
| $\times$ | <enter code="" pay=""></enter>     |             |                 |
| $\times$ | Schedule                           |             |                 |
| Тс       | tals Accruals Audits Historical    | Corrections |                 |
|          | aily All                           | •           | То              |
| Ac       | Pay Code                           | Amount      | Wages           |
| /        | - Acting Promo                     | 8.0         | \$40.00         |
| /        | - Acting Promo Holiday Prem at 2.0 | 8.0         | \$40.00         |
| /        | - CLH - Comp Lv Earned for Holiday | 8.0         | \$0.00          |
| /        | - HP2 - Holiday Premium Pay at 2.0 | 8.0         | \$606.72        |

Use Daily Totals to match the regular and excess hours with the appropriate flat \$5 Acting Promo Pay Code adding 2 AP pay codes (and the normal **manual entry** of an additional Holiday Credit for an unscheduled holiday worked).

- Regular (Hours Worked) for 8 hours matched to Acting Promo
- HP2 Holiday Premium Pay at 2.0 rate matches to Acting Promo Holiday Prem at 2.0

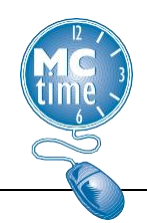

**Example 5** – Stand By / Call Back Monday as Employee Role & Tuesday while designated in the Temporary Assignment (Acting Promo).

|    |                                                                                       | Pay Code                                                                                                    | Transfer                         | Sun 7/30                                                 | Mon 7/31                                                                         | Tue 8/01                  |
|----|---------------------------------------------------------------------------------------|----------------------------------------------------------------------------------------------------|----------------------------------|----------------------------------------------------------|----------------------------------------------------------------------------------|---------------------------|
| ×  | Hours Wo                                                                              | rked                                                                                                    |                                  |                                                          | 8.0                                                                              | 8.0                       |
| ×  | Hours Wo                                                                              | orked                                                                                                    |                                  |                                                          |                                                                                  |                           |
| ×  | Acting Pro                                                                            | omo                                                                                                    |                                  |                                                          |                                                                                  | 8.0                       |
| ×  | Acting Pro                                                                            | omo Callback                                                                                                    |                                  |                                                          |                                                                                  | 3.0                       |
| ×  | Acting Pre                                                                            | omo Standby Pay                                                                                                    |                                  |                                                          |                                                                                  | 12.5                      |
| ×  | Call Back                                                                             | Pay                                                                                                    |                                  |                                                          | 3.0                                                                              | 3.0                       |
| ×  | Stand By                                                                              | Pay                                                                                                    |                                  |                                                          | 12.5                                                                             |                           |
| ×  | <enter pa<="" td=""><td>y Code&gt;</td><td></td><td></td><td></td><td></td></enter>   | y Code>                                                                                                    |                                  |                                                          |                                                                                  |                           |
| ×  | Schedule                                                                              |                                                                                                    |                                  |                                                          | 8:00AM-4:                                                                        | 8:00AM-4:                 |
|    | Daily Tata                                                                            | a l                                                                                                    |                                  |                                                          | 00.5                                                                             |                           |
|    | Daily Tota                                                                            |                                                                                                    |                                  |                                                          | Z3.5                                                                             | 34.5                      |
| T  | otals Acc                                                                             | ruals Audits His<br>te 💽 All                                                                                                    | storical Correct                 | tions                                                    | 23.5                                                                             | 34.5<br>Totals for 8/01/2 |
| T  | otals Acc<br>Period to Da                                                             | ruals Audits His<br>te • All<br>Pay Code                                                                                                    | storical Correct                 | tions<br>•<br>Amount                                     | 23.5<br>Wages                                                                    | 34.5<br>Totals for 8/01/2 |
| T  | otals Acc<br>Period to Da                                                             | ruals Audits His<br>te  All<br>Pay Code<br>Acting Promo                                                                                       | storical Correct                 | Amount<br>8.0                                            | 23.5<br>Wages<br>\$40.00                                                         | 34.5<br>Totals for 8/01/2 |
| T. | otals Acc<br>Period to Da<br>Job Ac                                                   | ruals Audits Hit<br>te All<br>Pay Code<br>Acting Promo<br>Acting Promo Callba                                                                 | storical Correct                 | tions  Amount  8.0  3.0                                  | 23.5<br>Wages<br>\$40.00<br>\$15.00                                              | 34.5<br>Totals for 8/01/2 |
| T. | otals Acc<br>Period to Dar<br>Job Ac<br>Job Ac<br>Job Ac                              | te Audits Hit<br>te All<br>Pay Code<br>Acting Promo<br>Acting Promo Callba<br>Acting Promo Standl                                             | storical Correct<br>ck<br>by Pay | Amount<br>8.0<br>3.0<br>12.5                             | 23.5<br>Wages<br>\$40.00<br>\$15.00<br>\$62.50                                   | 34.5<br>Totals for 8/01/2 |
| T  | otals Acc<br>Period to Da<br>Job Ac<br>Job Ac<br>Job Ac<br>Job Ac<br>Job Ac<br>Job Ac | te V Audits His<br>te V All<br>Pay Code<br>Acting Promo<br>Acting Promo Callba<br>Acting Promo Standl<br>Call Back Pay                        | storical Correct<br>ck<br>by Pay | Amount<br>8.0<br>3.0<br>12.5<br>6.0                      | 23.5<br>Wages<br>\$40.00<br>\$15.00<br>\$62.50<br>\$341.28                       | 34.5<br>Totals for 8/01/2 |
| T  | otals Acc<br>Period to Da<br>Job Ac.<br>                                              | te Audits His<br>te All<br>Pay Code<br>Acting Promo<br>Acting Promo Callba<br>Acting Promo Standl<br>Call Back Pay<br>Regular                 | storical Correct                 | Amount<br>8.0<br>3.0<br>12.5<br>6.0<br>16.0              | 23.5<br>Wages<br>\$40.00<br>\$15.00<br>\$62.50<br>\$341.28<br>\$606.72           | 34.5                      |
| T  | otals Acc<br>Period to Da<br>Job Ac.<br>                                              | te Audits His<br>te All<br>Pay Code<br>Acting Promo<br>Acting Promo Callba<br>Acting Promo Standl<br>Call Back Pay<br>Regular<br>Stand By Pay | ck<br>by Pay                     | ▼<br>Amount<br>8.0<br>3.0<br>12.5<br>6.0<br>16.0<br>12.5 | 23.5<br>Wages<br>\$40.00<br>\$15.00<br>\$62.50<br>\$341.28<br>\$606.72<br>\$0.00 | 34.5                      |

Use Period to Date Totals to match the regular and excess hours with the appropriate flat \$5 acting promo pay code adding three acting promo pay codes:

- Regular (Hours Worked) for 8 hours matched to Acting Promo
- Call Back Pay for 3 hours matched to Acting Promo Callback
- On Tuesday, ONLY Acting Promo Standby Pay is used for 12.5 hours.
  - 24 hours in a day. Employee has .5 unpaid meal break and works 8 hours (24 .5 8 =15.5 hours). When the employee is paid for 3 hours of Call Back, Stand by Pay is reduced (15.5 3 = 12.5).

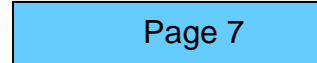

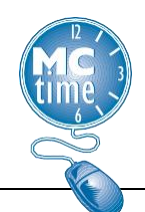

**Example 6** – Emergency Pay - Emergency declared and employee works on site while designated in the Temporary Assignment (Acting Promo)

|   |                                                                          | Pay Code             | Transfer           | Sun 7/30 | Mon 7/31  |  |
|---|--------------------------------------------------------------------------|----------------------|--------------------|----------|-----------|--|
| × | Hour                                                                     | s Worked             |                    |          | 8.0       |  |
| × | Hour                                                                     | s Worked             |                    |          |           |  |
| × | Actin                                                                    | g Promo              |                    |          | 8.0       |  |
| × | Actin                                                                    | g Promo Emergency Pa | iy                 |          | 8.0       |  |
| × | Emer                                                                     | gency Pay            |                    |          | 8.0       |  |
| × | <ente< th=""><th>er Pay Code&gt;</th><th></th><th></th><th></th></ente<> | er Pay Code>         |                    |          |           |  |
| × | Sche                                                                     | dule                 |                    |          | 8:00AM-4: |  |
| × | Daily                                                                    | Total                |                    |          | 32.0      |  |
|   |                                                                          |                      |                    |          |           |  |
|   |                                                                          | Pay Code             | Transfer           | Sun 8/06 | Mon 8/07  |  |
| Т | otals                                                                    | Accruals Audits      | Historical Correct | ions     |           |  |
| 4 | Daily                                                                    | •                    | Pay Code           | -        |           |  |
|   |                                                                          | Pay Code             | Amount             |          | Wages     |  |
|   | Acting                                                                   | Promo                |                    | 8.0      | \$40.00   |  |
|   | Acting                                                                   | Promo Emergency Pay  |                    | 8.0      |           |  |
|   | Emerge                                                                   | ency Pay             |                    | 8.0 \$30 |           |  |
|   | Regula                                                                   | r.                   |                    | 8.0      | \$303.36  |  |
|   | Total H                                                                  | rs Towards Schedule  |                    | 8.0      | \$303.36  |  |

Use Daily Totals to match the regular and excess hours with the appropriate flat \$5 Acting Promo Pay Code adding 2 AP pay codes and the manually add Emergency pay for eligible hours.

- Regular (Hours Worked) for 8 hours matched to Acting Promo
- Emergency Pay hours matched to eligible Regular (Hours worked) during the time of the declared Emergency.
- Emergency Pay for 8 hours matched to Acting Promo Emergency Pay

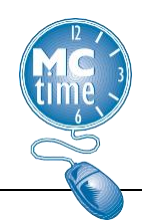

Example 7– DOCR Paid Meal Break

(For employees assigned the DOCR Paid Meal Pay Rules only (mandatory 0.5 overtime due to minimum staffing requirements), while employee is on Temporary Assignment. This is an approved exemption to the full hour increment usage.

|          | Pay Code                               | Transfer            | Sun 7/30 | Mon 7/31  |  |
|----------|----------------------------------------|---------------------|----------|-----------|--|
| ×        | Hours Worked                           |                     |          | 8.5       |  |
| ×        | Hours Worked                           |                     |          |           |  |
| ×        | Acting Promo                           |                     |          | 8.0       |  |
| ×        | Acting Promo OT Lunch - DOCR           |                     |          | 0.5       |  |
| ×        | <enter code="" pay=""></enter>         |                     |          |           |  |
| $\times$ | Schedule                               |                     |          | 8:00AM-4: |  |
| ×        | Daily Total                            |                     |          | 17.0      |  |
|          | Pay Code                               | Transfer            | Sun 8/06 | Mon 8/07  |  |
| ×        | Hours Worked                           |                     |          | 8.0       |  |
| T        | otals Accruals Audits His<br>Daily Pay | torical Corrections | •        | T         |  |
|          | Pay Code                               | Amount              |          | Wages     |  |
| Г        | Acting Promo                           | 8.0                 | D        | \$40.00   |  |
|          | Acting Promo OT Lunch - DOCR           | 0.9                 | 5        | \$2.50    |  |
|          | OTL - DOCR - Overtime Lunch            | 0.5                 | 0.5      |           |  |
|          | Regular                                | 8.                  | 0        | \$303.36  |  |
|          | Total Hrs Towards Schedule             | 8,0                 | D        | \$303.36  |  |

Use Daily Totals to match the regular and excess hours with the appropriate flat \$5 acting promo pay code adding two acting promo pay codes:

- Regular (Hours Worked) for 8 hours matched to Acting Promo
- OTL DOCR Overtime Lunch for .5 hours matched to Acting Promo OT Lunch – DOCR

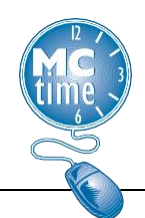

#### Acting Promo Genie and Acting Promo HyperFind

| Genies                                                                 |                |        |                   |                       |          |       |        |        |       |       |       |      |               |             |                     |               | 0 *    |
|------------------------------------------------------------------------|----------------|--------|-------------------|-----------------------|----------|-------|--------|--------|-------|-------|-------|------|---------------|-------------|---------------------|---------------|--------|
| Acting Promo   Loaded 3 07PM Previous Pay Period   Acting Promo   Edit |                |        |                   |                       |          |       |        | Edit   |       |       |       |      |               |             |                     |               |        |
| Select All<br>Rows                                                     | Column Filter  | People | Or -<br>Timekeepi | ng Accruaits Approval | Schedule |       |        |        |       |       |       |      |               |             | <b>O</b><br>Refresh | Share         | Ge To  |
|                                                                        | Employee Name  | •      | Emp ID            | Manager               | AP Pay   | AP OT | AP OT_ | AP OT_ | AP St | AP Ca | AP H_ | AP H | AP OT Lunch _ | AP Emergenc |                     | Pay Rule      |        |
| WILSON, C                                                              | HRISTIAN A     |        | 25048             | Ramsey, Kara          | 5.0      |       |        |        |       |       |       |      |               |             | MCGEO R             | g FT EX G-1 I | R8     |
| SAMUSEN                                                                | KO, LILIA V    |        | 17650             | Borawski, Christopher | 2.0      |       |        |        |       |       |       |      |               |             | MCGEO R             | g FT ML-B N-  | EX R8  |
| SHELTON,                                                               | KEVIN TREMAYNE |        | 23243             | De La Cruz, James     | 52.9     |       |        |        |       |       |       |      |               |             | MCGEO R             | g FT N-EX R1  | 0      |
| REALPE, K                                                              | ATHERINE S     |        | 7835              | Rosales, Nelson       | 40.0     |       |        |        |       |       |       |      |               |             | SHF DEPU            | JTY OT 1.5 M  | ILA R8 |

- Confirm the employee is authorized to use the **Acting Promo** pay codes.
- Review OHR Eligibility/Process.
- Review that employee is a MCGEO employee (usually in the name of the Pay rule).
- Review each timecard individually:
  - Use the Manage My Departments workspace to view Daily Totals.
- Review for inappropriate codes in the pay period:
  - Holiday Prem in a pay period with no Holiday.
  - Emergency Pay in a pay period with no declared Emergency.
  - Department Specific AP codes used in the wrong department.

<u>Note</u> – Acting Promo codes are a fixed \$5 amount and must be received as Pay (never Comp Leave). Acting Promo should not be used with Pay Code Moves.

<u>Note</u> – Acting Prom must be used in full hour increments.

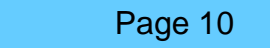